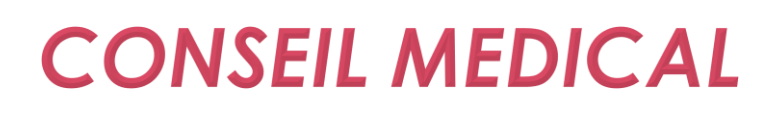

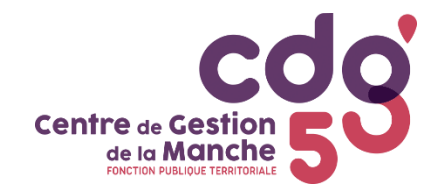

# **GUIDE DE PROCEDURE AGIRHE**

# SOMMAIRE

| Connexion à AGIRHE                                       | 1  |
|----------------------------------------------------------|----|
| Création d'un nouvel agent (collectivités non affiliées) | 2  |
| Création d'une saisine du Conseil médical                | 4  |
| mprimer le formulaire de saisine                         | 10 |
| Fransmettre les pièces justificatives                    | 11 |
| Suivi des saisines                                       | 13 |

# Connexion à AGIRHE

Connectez-vous à l'adresse suivante : https://www.agirhe-cdg.fr/login.aspx?dep=50

i

Utilisez l'identifiant des instances médicales pour vous connecter

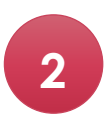

Indiquez le nom d'utilisateur, le mot de passe et cliquez sur valider

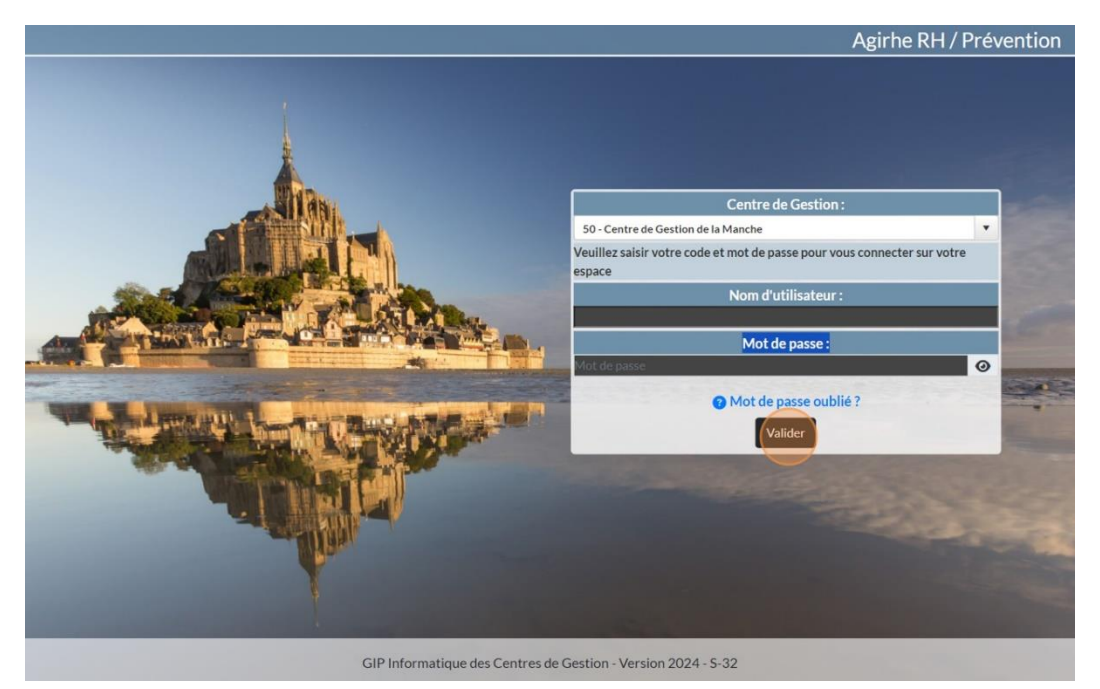

# Création d'un nouvel agent (collectivités non affiliées au CDG50)

| 1 |  |
|---|--|
|   |  |

### Cliquez sur l'onglet "Instances" / Liste des agents

| Centre de Cestion<br>de la Manche | Agirhe RH - Espace collectivité - Centre de Gestion<br>de la Manche<br>COLLECTIVITE TEST<br>Dernière connexion le 19/08/2024 à 09:56 C+ Se déconnecter | Centre de Cestion<br>de la Manche<br>Hanche Maluat Tentinus |
|-----------------------------------|----------------------------------------------------------------------------------------------------|-------------------------------------------------------------|
| Tablea Conseil Médical V          |                                                                                                    |                                                             |
| - Actualités CDG                  | Anciennes actualités                                                                                                    | * 2 *<br>actualités à lire                                  |
| + Carrières                       |                                                                                                    | agents actifs                                               |
| + Absences et accident            | s de travail                                                                                                    | agent en arrêt                                              |
|                                   |                                                                                                    | ∎4                                                          |

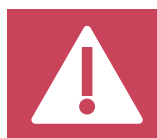

Si l'agent figure dans la liste, vous pouvez passer directement à l'étape « Création d'une saisine du Conseil médical »

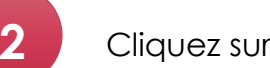

## Cliquez sur ajoutez un agent

| Centre de Gestion<br>de la Manche |                |                        | de la Manche<br>COLLECTIVITE TEST<br>Dernière connexion le 19/08/2024 à 09:56 ( Se déconnec |                                |        |           |   |              |
|-----------------------------------|----------------|------------------------|---------------------------------------------------------------------------------------------|--------------------------------|--------|-----------|---|--------------|
| <b>^</b>                          | i 🕼 Instand    | ces 🕶                  |                                                                                             |                                |        |           |   |              |
| Ajouter un                        | magent         | Actif                  | xcel Categ                                                                                  | orie Grade                     |        |           |   |              |
| Légende : A                       | gents inactifi | Actifs<br>s Position p | Tous<br>Darticulière M                                                                      | ▼<br>ultiCarrière              |        |           |   | Y            |
| Cod                               | Agent          | ۲                      | Nom JF 📀                                                                                    | Grade                          | ٢      | Statut    | ٢ | Collectivité |
| C33685                            | CONSEIL M      | édical                 |                                                                                             | Inconnu                        |        | inconnu   |   | COLLECTIVITE |
| C3223:                            | GASTON La      | gaffe                  |                                                                                             | adjoint adminis<br>territorial | tratif | Stagiaire |   | COLLECTIVITE |

### Renseignez les champs suivants :

✓ Civilité

3

- ✓ Nom de famille et d'usage
- ✓ Prénom
- ✓ Date de naissance
- ✓ Adresse et Téléphone
- ✓ Nationalité
- ✓ Email
- ✓ Qualité statutaire
- ✓ Position
- ✓ Filière, cadre d'emplois et grade

|                      | nstances <del>-</del>         |                              |     |                                  |                      |
|----------------------|-------------------------------|------------------------------|-----|----------------------------------|----------------------|
| Civilité             | Nom de famille                | Nom d'usage                  |     | Prénom                           | Code Agent / Matricu |
| Monsieur Y *         | *                             |                              |     | *                                |                      |
| Date de<br>naissance | Nº Sécurité sociale           | N° d'affiliation à la CNRACL |     | N° d'affiliation à<br>l'IRCANTEC | Nationalité          |
| *                    |                               |                              |     |                                  | -= votre choix =-    |
|                      |                               |                              |     |                                  |                      |
| Adress               | e                             |                              |     | $\supset$                        |                      |
| Adresse suit         | e                             |                              |     |                                  |                      |
| Code postal Vill     | e                             |                              |     | $\supset$                        |                      |
| Téléphone,           | /                             |                              |     |                                  |                      |
| Portabl              | e                             |                              |     |                                  |                      |
| E-mail               |                               |                              |     |                                  |                      |
| Qualiti<br>statutain | Cinconnu V*                   |                              |     |                                  |                      |
| Date Arrivé          | e<br>é                        |                              |     |                                  |                      |
| Dat<br>Titularisatio | e n                           |                              |     |                                  |                      |
| Positio              | n Activité                    | V                            |     |                                  |                      |
| Situatio             | n Sans situation particulière | V                            |     |                                  |                      |
| Filièr               | e                             |                              | *   |                                  |                      |
| Cadre d'emplo        | pi 🦲 👘                        |                              | *   |                                  |                      |
| Grad                 | e                             |                              | *(* |                                  |                      |

4

#### Cliquez ensuite sur retour à la liste des agents, le nouvel agent apparaît

| <b>†</b> 1991        | nstances <del>-</del>                       |             |                              |           |                                |
|----------------------|---------------------------------------------|-------------|------------------------------|-----------|--------------------------------|
| T33696 TEST 1        | r <mark>est adj</mark> oint administratif I | territorial | COLLECTIVITE TEST (501522)   | DHS :3500 |                                |
| Retour à la lis      | te des agents                               |             | Identité                     |           |                                |
| Civilité             | Nom de famille                              |             | Nom d'usage                  |           | Prénom                         |
| Monsieur V           | * (TEST                                     | *           | TEST                         |           | Test                           |
| Date de<br>naissance | Nº Sécurité sociale                         |             | Nº d'affiliation à la CNRACL |           | Nº d'affiliation<br>l'IRCANTEC |
| 01/06/1989           | $\supset$                                   |             |                              |           |                                |

# Création d'une saisine du Conseil médical

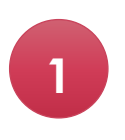

Cliquez sur l'onglet "Instances" / Conseil médical / Nouvelle saisine

| Cent                  | cd<br>re de Cestion<br>de la Manche 5 | 3        | Agirhe RH - Es<br>COL<br>Dernière connexio        | pace colle<br>de la l<br>LECT<br>n le 19/08/20 | ctivité - Cer<br>Manche<br>IVITE<br>24à09:56 | ntre de<br>TES<br>• Se déci | Gestion<br>ST<br>onnecter | Centre de Ces<br>de la Mai<br>Percitor Aduque |
|-----------------------|---------------------------------------|----------|---------------------------------------------------|------------------------------------------------|----------------------------------------------|-----------------------------|---------------------------|-----------------------------------------------|
| Ajouter u<br>Nom Prén | Liste des agents<br>Conseil Médical   | No<br>Su | ouvelle saisine<br>ivi des saisines               |                                                |                                              | _                           | ¥                         | Statut                                        |
| Cod                   | Agent O                               |          | Grade                                             |                                                | Statut                                       | ۵                           | Collectivité              |                                               |
| C33685                | CONSEIL Médical                       |          | Inconnu                                           |                                                | inconnu                                      |                             | COLLECTIVIT               | E TEST                                        |
| C32235                | GASTON Lagaffe                        |          | adjoint administ<br>territorial                   | ratif                                          | Stagiaire                                    |                             | COLLECTIVIT               | E TEST                                        |
| T27353                | JEAN CLAUDE Dusse                     |          | adjoint administ<br>territorial princip<br>classe | ratif<br>al de 2ème                            | Titulaire                                    |                             | COLLECTIVIT               | E TEST                                        |
| L32729                | LEPONGE Bob                           |          | Inconnu                                           |                                                | inconnu                                      |                             | COLLECTIVIT               | E TEST                                        |
| C29027                | L'HOMME Invisible                     |          | technicien NT                                     |                                                | Non titulaire<br>droit public                | de                          | COLLECTIVIT               | E TEST                                        |

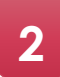

#### Sélectionnez un contact dans la liste

| Instances -                        |                                                   |
|------------------------------------|---------------------------------------------------|
|                                    | Conseil médical - Création d'une nouvelle saisine |
| Créateur de la saisine :           | Sélectionnez un contact                           |
| E-mail du créateur de la saisine : | Sélectionnez un contact                           |
| Agent                              | A CDG (a.hebert@cdg50.fr)                         |
| , Bollet                           | B CDG (e.mahier@cdg50.fr)                         |
|                                    | Médical CONSEIL (a.viard@cdg50.fr)                |
|                                    | X TEST (a.viard@cdg50.fr)                         |

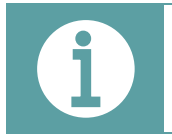

# Si le contact ne figure pas dans la liste, il convient de l'ajouter

Pour ajouter un contact, cliquez sur le bouton +

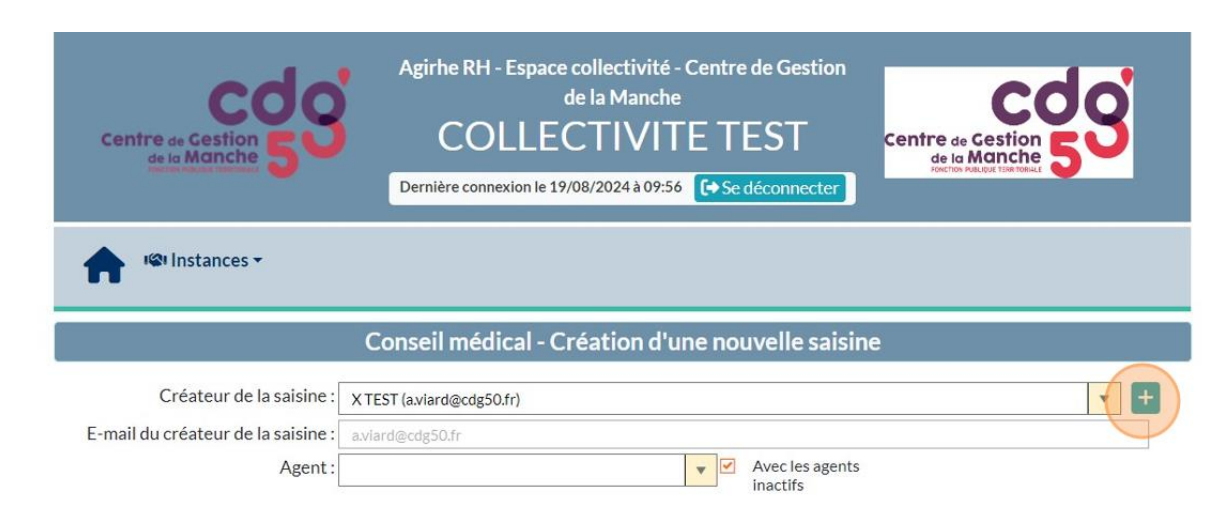

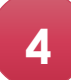

3

### Renseignez les champs suivants :

- ✓ Agent (nom prénom)
- ✓ Fonction
- ✓ Téléphone
- ✓ Email

### et cliquez sur valider

| Instances -                                                                                     |                                             |
|-------------------------------------------------------------------------------------------------|---------------------------------------------|
| Conseil                                                                                         | médical - Création d'une nouvelle saisine   |
| Créateur de la saisine : X TEST (axlar<br>E-mail du créateur de la saising<br>Agel Ajout d'un d | d@cdg50.fr)                                 |
| Agent :<br>Nom * :<br>Prénom :<br>Service :<br>Fonction :<br>Téléphone :<br>E-mail * :          | Image: Sélectionnez une fonction     Fermer |

#### Sélectionnez l'agent

| ne Instances -                     |                                                                                                    |
|------------------------------------|----------------------------------------------------------------------------------------------------|
|                                    |                                                                                                    |
|                                    | Conseil médical - Création d'une nouvelle saisine                                                                     |
| Créateur de la saisine :           | X TEST (a.viard@cdg50.fr)                                                                                             |
| E-mail du créateur de la saisine : | a.viard@cdg50.fr                                                                                                    |
| Agent :                            | Avec les agents Inactific                                                                                             |
|                                    | JUSTE (JUSTE) Leblanc né(e) le 01/01/2002 (adjoint administratif territorial contractuel)                             |
|                                    | LEPONGE (LEPONGE) Bob né(e) le 01/09/2000 (inconnu)                                                                   |
|                                    | L'HERMITTE (L'HERMITTE) Bernard né(e) le 01/01/2000 (rédacteur NT)                                                    |
|                                    | L'HOMME (L'HOMME) Invisible né(e) le 01/06/1989 (technicien NT)                                                       |
|                                    | LUCKY (LUCKY) Luke né(e) le 01/06/2000 (agent spécialisé principal de 2ème classe des écoles maternelles contractuel) |
|                                    | PATRICK (PATRICK) Etoile né(e) le 01/03/2000 (rédacteur principal de 2ème classe)                                     |
|                                    | PERE (PERE) Noel né(e) le 02/01/2000 (ingénieur)                                                                      |
|                                    | ROCKY (ROCKY) Balboa né(e) le 30/05/1989 (adjoint administratif territorial principal de 2ème classe)                 |
|                                    | SPEEDY (SPEEDY) Conzales né(e) le 01/06/1989 (adjoint territorial d'animation principal de 2ème classe)               |
|                                    | TEST (TEST) T né(e) le 01/01/2000 (adjoint administratif territorial contractuel)                                     |
|                                    | TEST (TEST) Test né(e) le 01/06/1989 (adjoint administratif territorial)                                              |
|                                    | TITI (TITI) Grominet né(e) le 01/02/1989 (attaché) +                                                                  |

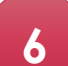

5

### Renseignez les champs suivants :

- ✓ Adresse de l'agent
- ✓ Email de l'agent et Téléphone
- ✓ Emploi
- ✓ Médecin du travail
- ✓ Coordonnées du médecin traitant

|                                      | Connections (direct Confections discover connections)                             |
|--------------------------------------|-----------------------------------------------------------------------------------|
|                                      | Consell medical - Creation d'une nouvelle saisine                                 |
| Créateur de la saisine :             | X TEST (a.viard@cdg50.fr)                                                         |
| E-mail du créateur de la saisine :   | a.vlard@cdg50.fr                                                                  |
| Agent :                              | TEST (TEST) T né(e) le 01/01/2000 (adjoint admi V Avec les agents inactifs        |
| Agent sélectionné :                  | TEST (TEST) T né(e) le 01/01/2000 (adjoint administratif territorial contractuel) |
| Catégorie de l'agent sélectionné :   | C                                                                                 |
| Adresse :                            | Adresse non renseignée                                                            |
| 🚯 E-mail :                           |                                                                                   |
| Affectation :                        | Indiquer le service                                                               |
| Emploi / Poste :                     |                                                                                   |
| Date d'entrée dans la collectivité : | 01/01/2024 Date de titularisation :                                               |
| Médecin de prévention :              | Sélectionnez un médecin de prévention                                             |
| Médecin traitant                     |                                                                                   |
| Nom:                                 | A compléter                                                                       |
| Adresse :                            | A compléter                                                                       |
| Code postal:                         | A compléter                                                                       |

Si l'adresse de l'agent est déjà enregistrée, vous pouvez la modifier si besoin après avoir validé la saisine 7

# Ajoutez un motif de saisine, cliquez sur le bouton ajouter

|                                      | inactifs                                                                          | 1   |
|--------------------------------------|-----------------------------------------------------------------------------------|-----|
| Agent sélectionné :                  | TEST (TEST) T né(e) le 01/01/2000 (adjoint administratif territorial contractuel) |     |
| Catégorie de l'agent sélectionné :   | C                                                                                 |     |
| Adresse :                            | Adresse non renseignée                                                            |     |
| 🚺 E-mail :                           | TEST                                                                              | - 1 |
| Affectation :                        | Indiquer le service                                                               |     |
| Emploi / Poste :                     | TEST                                                                              |     |
| Date d'entrée dans la collectivité : | 01/01/2024                                                                        |     |
| Médecin de prévention :              | Antenne de Coutances SISTON                                                       |     |
| Médecin traitant                     |                                                                                   |     |
| Nom :                                | TEST                                                                              |     |
| Adresse :                            | TEST                                                                              |     |
| Code postal :                        | TEST Ville : TEST                                                                 |     |
| Liste des motifs                     |                                                                                   |     |
| + Ajouter                            |                                                                                   |     |
| Motif                                | Autre                                                                             |     |

# Sélectionnez l'objet et le motif de la saisine

| Centre de Cestion<br>de la Manche                                    | de la Manche<br>COLLECTIVITE TEST<br>Dernière connexion le 19/08/2024 à 09:56 (+ Se déconnecter | Centre de Cestion<br>de la Manche<br>rectos Ralcot Tiertena |
|----------------------------------------------------------------------|-------------------------------------------------------------------------------------------------|-------------------------------------------------------------|
| nstances -                                                           |                                                                                                 |                                                             |
| Liste des motifs                                                     |                                                                                                 | •                                                           |
| + Ajouter                                                            |                                                                                                 |                                                             |
| Motif                                                                | Autre                                                                                           |                                                             |
| Objet de la saisine : Selectionnez un objet<br>Motif de la saisine : |                                                                                                 |                                                             |
| 1 - Premier octroi d'un congé de grave maladie                       |                                                                                                 | â                                                           |
| Informations complémentaires<br>Bref exposé des circonstances        |                                                                                                 |                                                             |
|                                                                      |                                                                                                 |                                                             |
| Arrêt de travail initial                                             |                                                                                                 |                                                             |

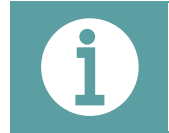

# Vous pouvez ajouter plusieurs objets et motifs de saisine

### Validez-la ou les demande(s)

| 🚺 E-mail :                           | TEST                                              |  |
|--------------------------------------|---------------------------------------------------|--|
| Affectation :                        | Indiauer le service                               |  |
| Emploi / Poste :                     | TEST                                              |  |
| Date d'entrée dans la collectivité : | 01/01/2024                                        |  |
| Médecin de prévention :              | Antenne de Coutances SISTON                       |  |
| Nédecin traitant                     |                                                   |  |
| Nom :                                | TEST                                              |  |
| Adresse :                            | TEST                                              |  |
| Code postal :                        | TEST Ville: TEST                                  |  |
| iste des motifs                      |                                                   |  |
| ⊢ Ajouter                            |                                                   |  |
| 1otif                                | Autre                                             |  |
| Objet de la saisine : Congé grave ma | ladie (agent fonctionnaire IRCANTEC, et contrac 🔻 |  |
| Motif de la saisine                  |                                                   |  |

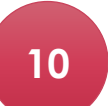

9

Vous pouvez indiquer des informations complémentaires pour expliquer votre demande au secrétariat du conseil médical

| Instances -                                    |
|------------------------------------------------|
| מע ארמער חומוז מטורנעער מיש מעד כא דטורבוטיואן |
| Informations complémentaires                   |
| Bref exposé des circonstances                  |
|                                                |
| Arrêt de travail initial                       |
| Date de l'arrêt :                              |
| Dernier jour travaillé                         |
| Date du dernier jour travaillé :               |
| Historique des congés de l'agent               |
| + Ajouter                                      |

### Renseignez la date de l'arrêt initial 11 Arrêt de travail initial Date de l'arrêt : Dernier jour travaillé Date du dernier jour travaillé : -12 Renseignez la date du dernier jour travaillé Arrêt de travail initial Date de l'arrêt : 01/08/2024 -Dernier jour travaillé Date du dernier jour travaillé :

Si vous utilisez AGIRHE pour les arrêts maladie, ils apparaitront automatiquement dans l'historique des congés de l'agent

# 13

#### Vous pouvez ajouter un congé maladie manuellement

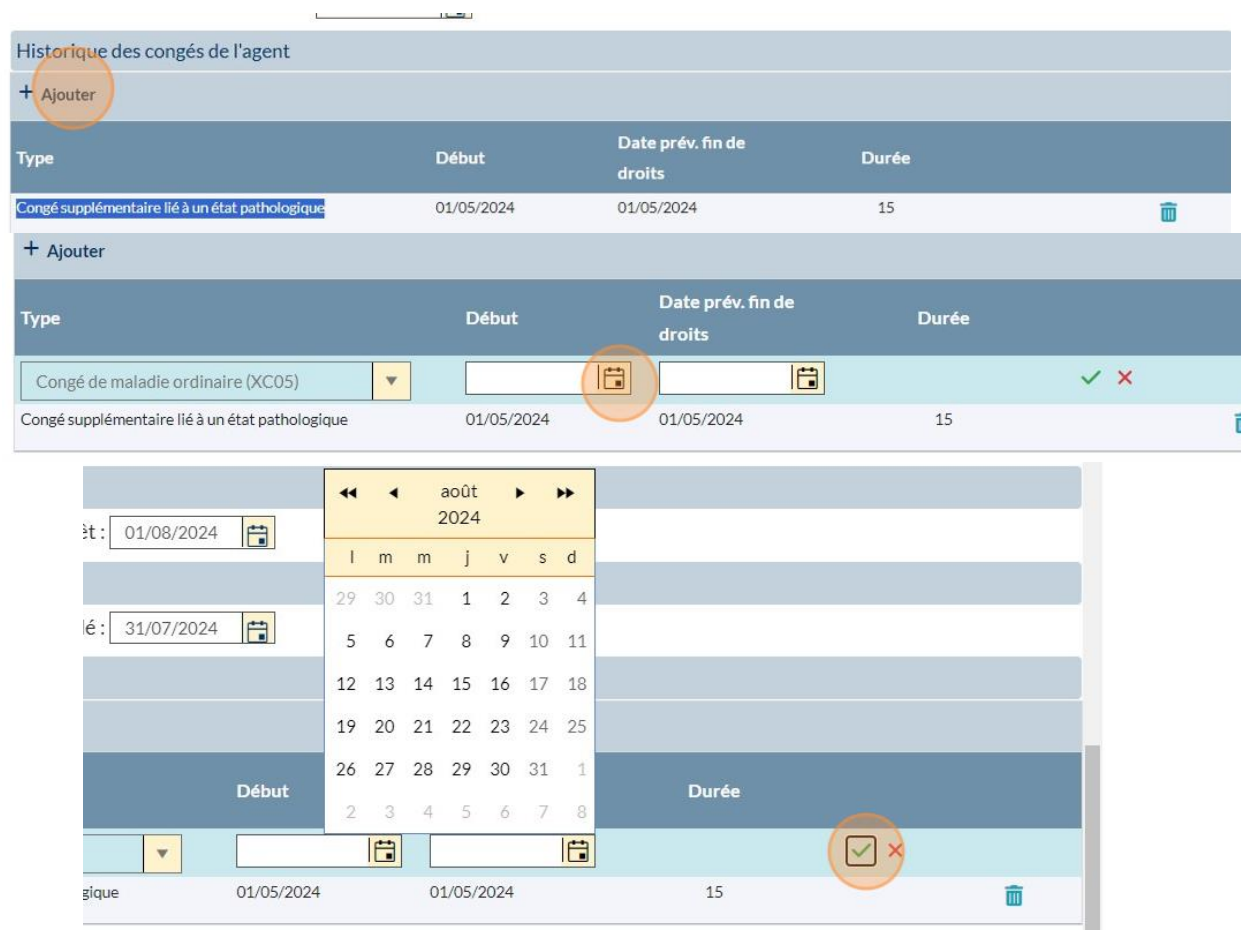

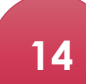

Cliquez sur valider la saisine pour enregistrer la demande

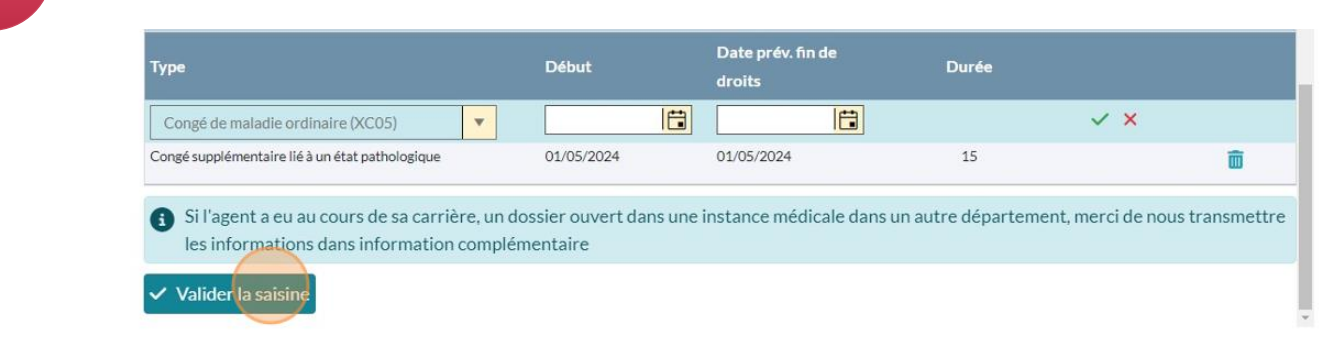

La liste des pièces à joindre va apparaitre après cette validation

# > Imprimer le formulaire de saisine

Pour télécharger le formulaire, cliquez sur le bouton « imprimer le formulaire de saisine »

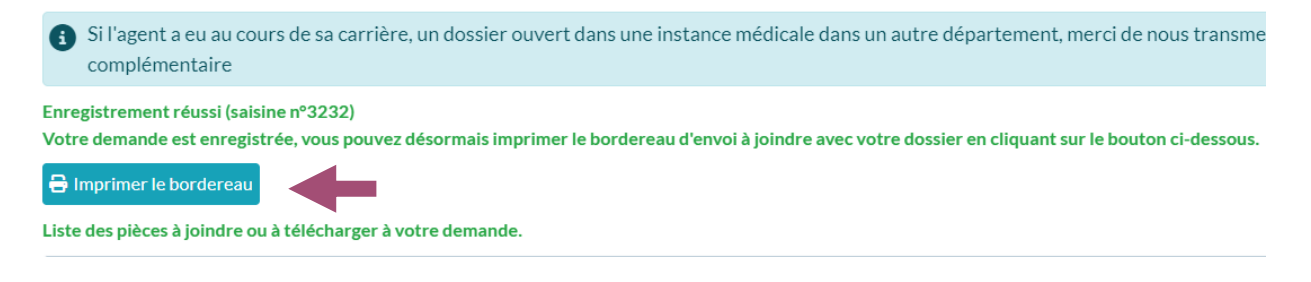

Un fichier WORD va se télécharger.

# Transmettre les pièces justificatives

Déposez les pièces administratives directement sur le logiciel

# PIECES A JOINDRE AU PRESENT FORMULAIRE

En fonction des motifs de votre saisine du conseil médical, les pièces à joindre sont listées à la fin de votre saisine sur AGIRHE

Les pièces administratives sont à verser directement sur l'application AGIRHE à la fin de votre saisine via le bouton TELECHARGER

Les pièces médicales sont à envoyer par courrier avec la mention « **CONFIDENTIEL/NE PAS OUVRIR** » à l'adresse suivante :

Conseil médical départemental Centre de Gestion de la Fonction Publique Territoriale de la Manche 139 rue Guillaume Fouace CS 12309

#### Cliquez sur le bouton télécharger

|                       | Début                       | Fin        | Durée       |                             |                           |
|-----------------------|-----------------------------|------------|-------------|-----------------------------|---------------------------|
| ogique                | 01/05/2024                  | 01/05/2024 | 15          | Ľ                           | Ô                         |
| e demande             |                             |            |             |                             |                           |
|                       |                             |            |             |                             | Export xls                |
| уре                   | Facultatif /<br>Obligatoire |            |             | Transmis<br>par<br>courrier | Consulté<br>par le<br>CDG |
| ocument à télécharger | Obligatoire                 |            | Télécharger |                             | Non                       |
| )ocument à envoyer    | Obligatoire                 |            |             |                             | Non                       |
| ocument à envoyer     | Facultatif                  |            |             |                             | Non                       |
| ocument à télécharger | Obligatoire                 |            | Télécharger |                             | Non                       |
| ocument à télécharger | Obligatoire                 |            | Télécharger |                             | Non                       |
| ocument à télécharger | Obligatoire                 |            | Télécharger |                             | Non                       |
| ocument à télécharger | Obligatoire                 |            | Télécharger |                             | Non                       |

#### Choisissez le fichier à télécharger et cliquez sur le bouton télécharger

|                                                                                                    |                              | Début                   |                         | Durée       |          |                    |
|----------------------------------------------------------------------------------------------------|------------------------------|-------------------------|-------------------------|-------------|----------|--------------------|
| supplémentaire lié à un état path                                                                      | nologique                    | 01/05/2024              | 01/05/2024              | 15          | Ľ        | Ô                  |
| e des pièces à joindre à vo                                                                            | otre demande                 |                         |                         |             |          |                    |
|                                                                                                    |                              |                         |                         |             | ×        | Export xls         |
| lé                                                                                                    | Téléchargement               | d'un docume             | ent                     | ×           |          | Consulté<br>par le |
| apport du médecín du travail                                                                           | Fichier (pdf, ta<br>max 10 M | ille<br>Choisir un fich | ier Aucun fichier chois | i i         | courrier | CDG<br>Non         |
| icat médical du médecin traitant<br>icialiste indiquant l'octroi du<br>demandé (sous pli confidentiel) | Télécharger le fi            | chier                   | Ann                     | uler        |          | Non                |
| usions adminitratives/expertise)                                                                       |                              |                         |                         |             |          | Non                |
| icat(s) d'arrêt de travail (initial +<br>ngations)                                                     | Document à télécharger       | Obligatoi               | re                      | Télécharger |          | Non                |
| nde de l'agent                                                                                         | Document à télécharger       | Obligatoi               | re                      | Télécharger |          | Non                |
| de poste actuelle (ou descriptif<br>issions)                                                           | Document à télécharger       | Obligatoi               | re                      | Télécharger |          | Non                |
| alaire de saisine daté et signé de<br>rité territoriale (à générer à                                   |                              |                         |                         |             |          |                    |

Les pièces médicales doivent être transmises par courrier

3

Lorsque vous envoyez par courrier les pièces médicales, il convient de cocher la pièce correspondante

| nstances •                                                                                                    |                        |                             |            |             |                             |                           |
|----------------------------------------------------------------------------------------------------|------------------------|-----------------------------|------------|-------------|-----------------------------|---------------------------|
| Туре                                                                                                    |                        | Début                       | Fin        | Durée       |                             |                           |
| Congé supplémentaire lié à un état path                                                                                       | ologique               | 01/05/2024                  | 01/05/2024 | 15          | Ľ                           | Ô                         |
| Liste des pièces à joindre à vo                                                                                               | tre demande            |                             |            |             |                             |                           |
|                                                                                                    |                        |                             |            |             |                             | Export xls                |
| Libellé                                                                                                    | Туре                   | Facultatif /<br>Obligatoire |            |             | Transmis<br>par<br>courrier | Consulté<br>par le<br>CDG |
| Avis/rapport du médecin du travail                                                                                            | Document à télécharger | Obligatoire                 |            | Télécharger |                             | Non                       |
| Certificat médical du médecin traitant<br>ou spécialiste indiquant l'octroi du<br>congé demandé (sous pli confidentiel)       | Document à envoyer     | Obligatoire                 |            |             |                             | Non                       |
| Certificat médical d'un médecin agréé<br>(conclusions adminitratives/expertise)                                               | Document à envoyer     | Facultatif                  |            |             |                             | Non                       |
| Certificat(s) d'arrêt de travail (initial +<br>prolongations)                                                                 | Document à télécharger | Obligatoire                 |            | Télécharger |                             | Non                       |
| Demande de l'agent                                                                                                    | Document à télécharger | Obligatoire                 |            | Télécharger |                             | Non                       |
| Fiche de poste actuelle (ou descriptif<br>des missions)                                                                       | Document à télécharger | Obligatoire                 |            | Télécharger |                             | Non                       |
| Formulaire de saisine daté et signé de<br>l'autorité territoriale (à générer à partir<br>de "suivi des saisines" dans AGIRHE) | Document à télécharger | Obligatoire                 |            | Télécharger |                             | Non                       |

2

# Suivi des saisines

### Vous pouvez consulter l'état d'avancement des dossiers

Cliquez sur l'onglet "Instances" / Conseil médical / Suivi des saisines

| Centre se Cestion          | Agirhe RH - Espace collectivité - Centre de Gestion<br>de la Manche<br>COLLECTIVITE TEST<br>Dernière connexion le 19/08/2024 à 10:47 (+ Se déconnecter | Centre de Cestion<br>de la Manche<br>Reconstance |
|----------------------------|----------------------------------------------------------------------------------------------------|--------------------------------------------------|
| Tablea<br>- Actualités CDG | Jouvelle saisine<br>uivi des saisines<br>Anciennes actualités                                                                                          | * 2 *<br>actualités à lire                       |
| + Carrières                |                                                                                                    | agents actifs                                    |
| + Absences et accident     | ts de travail                                                                                                    | agent en arrêt                                   |
| + Instances médicales      |                                                                                                    | dossiers Conseil<br>Médical en cours             |

2

En fonction de l'état d'avancement du dossier, des actions sont disponibles ✓ Icône imprimante : impression du formulaire

- ✓ Icône stylo : modification de la saisine
- ✓ Icône poubelle : suppression de la demande

| <b>†</b> 🕬     | Instances <del>-</del> |                          |                                    |                                         |
|----------------|------------------------|--------------------------|------------------------------------|-----------------------------------------|
|                | () Conseil Médi        | cal - Formation plénière |                                    |                                         |
|                | Q Rechercher           | 🗴 Exporter               |                                    |                                         |
| Comité Médical | Commission<br>Réforme  | on de restre             | Conseil Médical - Formati<br>iinte | on Conseil Médical - Formation plénière |
|                |                        |                          |                                    | Export xis                              |
| Dossier        | Date de création       | Nom de l'agent           | Prénom de l'agent                  | Etat                                    |
|                |                        |                          |                                    |                                         |
| 272338         |                        | TEST                     | т                                  | En attente de réception du dossier      |
| 3230           |                        | GASTON                   | Lagaffe                            | En attente de réception du dossier      |
| 272296         |                        | GASTON                   | Lagaffe                            | En attente de réception de l'expertise  |
| 3169           |                        | ROCKY                    | Balboa                             | En attente de réception du dossier 🗟 🛅  |
|                |                        |                          |                                    |                                         |

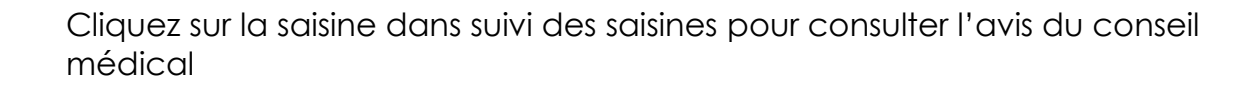

| 30/03/2012                                                              | 29/09/2012                                                       | 184                                         | Congé de longue maladie                   |  |
|-------------------------------------------------------------------------|------------------------------------------------------------------|---------------------------------------------|-------------------------------------------|--|
| 30/03/2012                                                              | 29/09/2012                                                       | 184                                         | Congé de longue maladie                   |  |
| Instruction                                                             |                                                                  |                                             |                                           |  |
|                                                                         |                                                                  |                                             |                                           |  |
|                                                                         |                                                                  |                                             |                                           |  |
|                                                                         |                                                                  |                                             |                                           |  |
|                                                                         |                                                                  |                                             |                                           |  |
| Avis de l'adn                                                           | ninistration du v                                                | rendredi 31 n                               | nai 2024                                  |  |
| Avis de l'adn<br>avorable<br>e taux d'IPP                               | ninistration du v<br>est fixé à : 70 %                           | rendredi 31 m                               | nai 2024                                  |  |
| Avis de l'adn<br>avorable<br>.e taux d'IPP<br>Wis :                     | ninistration du v<br>est fixé à : 70 %                           | rendredi 31 m                               | nai 2024<br>                              |  |
| Avis de l'adr<br>avorable<br>.e taux d'IPP<br>Avis :<br>cf imprimé AF 4 | ninistration du v<br>est fixé à : 70 %<br>4 : taux majoré à 70 % | rendredi 31 m<br>au vu des séquelle         | nai 2024<br>es et en référence au barème. |  |
| Avis de l'adm<br>avorable<br>.e taux d'IPP<br>wis :<br>cf imprimé AF 4  | ninistration du v<br>'est fixé à : 70 %<br>4: taux majoré à 70 % | rendredi 31 m                               | nai 2024<br>es et en référence au barème. |  |
| Avis de l'adr<br>avorable<br>.e taux d'IPP<br>Avis :<br>cf imprimé AF 4 | ninistration du v<br>est fixé à : 70 %<br>f: taux majoré à 70 %. | r <b>endredi 31 n</b><br>au vu des séquelle | nai 2024<br>es et en référence au barème. |  |